STEP 1: Go to wellpower.smu.edu

# STEP 2: Click the JOIN TODAY \_\_\_\_\_ button to enter the word WELLPOWER as your Group ID.

On this page, you can use the pull down menus at the top to access information about our program, resources etc...

If you received an email inviting you to be a team member, follow the instructions in the email and click "Log -In" and enter your email address and temporary password. You may change your password later.

Additional information may be found on the HR website: <u>smu.edu/hr</u>

Click:

> Health & Wellness

>Wellness

>Wellpower Program

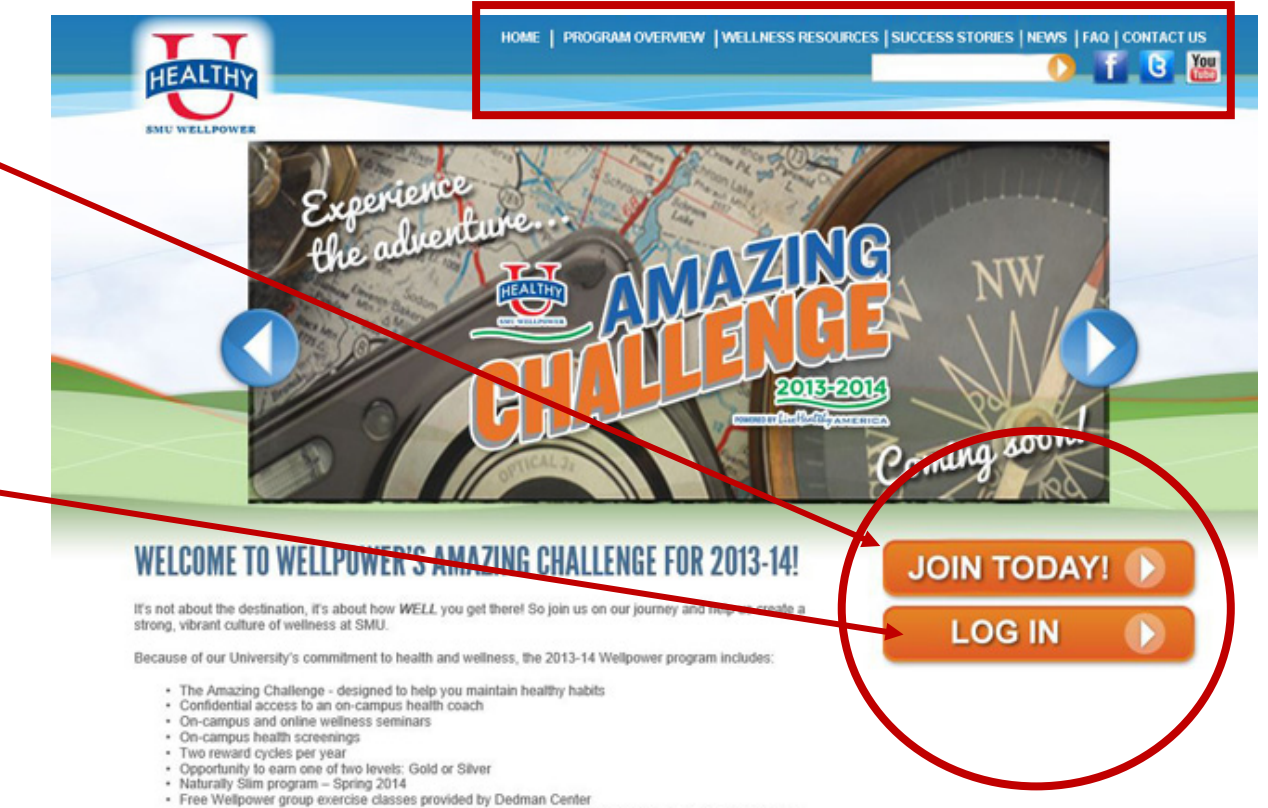

New SMU Wellpower Facebook page to help you stay connected and up-to-date on challenge activities

Wellpower focuses on increasing wellness in the areas of exercise and fitness, nutrition, stress reduction, as well as attaining and maintaining a healthy weight. "Who We Are" will provide details on how you can plan, achieve, and maintain your wellness goals. STEP 3: IMPORTANT! If you registered for any challenge last year, click the **RETURNING USER** button. Follow the prompts to update your information and add your team members (or just yourself if you are participating as an individual).

If you are **NEW** to the system, then enter your SMU email address as your username and create your own Password.

**STEP 4**: You will be asked to update your profile, which will include information such as name, preferred address, email, and health goals.

If you are a returning user, just check your information to be sure it is still accurate and update the questions that are blank.

*Note:* You may be the captain for *more than one team*, but only be a member of one team at a time.

If you want to create a "team of 1" be sure to mark yourself as a member.

|                                                     |                                                                                                    | Registration St                  |
|-----------------------------------------------------|----------------------------------------------------------------------------------------------------|----------------------------------|
| REGISTRATION PAGE                                   |                                                                                                    |                                  |
| * indicates required fields                         |                                                                                                    |                                  |
|                                                     | RETURNING USER                                                                                                    |                                  |
| Please<br>anothe                                    | CLICK HERE TO LOGIN<br>login if you are a returning user (example: you are the capt<br>r team or participated in a previous program) | ain of                           |
| Team Captain Information                            |                                                                                                    |                                  |
| First Name *:                                       |                                                                                                    | why we collect this information? |
| Last Name *:                                        |                                                                                                    |                                  |
| Address 1 *:                                        | No P.O. Box or apartment addresses please                                                                                            |                                  |
| Address 2                                           |                                                                                                    |                                  |
| City *:                                             |                                                                                                    |                                  |
| State/Province *:                                   | Please Select                                                                                                    |                                  |
| County *:                                           |                                                                                                    |                                  |
| Country *:                                          | United States of America                                                                                                    |                                  |
| Postal Zip Code *:                                  | (entering your zin will get your city/state)                                                                                         |                                  |
| Is this a Residential or Business Address *:        | C Residential  Business                                                                                                    |                                  |
| Phone *:                                            |                                                                                                    |                                  |
| Email Address *:<br>The will serve as your Username |                                                                                                    |                                  |
| Password *:                                         |                                                                                                    |                                  |
|                                                     |                                                                                                    |                                  |
| Confirm Password *:                                 |                                                                                                    |                                  |

STEP 5: Team Captains may add team members by entering their teammates email address. This will prompt an email to be sent to the participant notifying them of their team and allow them to update their profile.

| Team Information                                 |                           |  |
|--------------------------------------------------|---------------------------|--|
| Team Name *:                                     | SMU Minutes 2 Win It Test |  |
| Team Goal *:                                     | Get more active           |  |
|                                                  | Other:                    |  |
| Choose Your Team's Level of Physical Activity *: | Intermediate 💌            |  |

Participants who wish to complete the challenge on their own may create a "team of 1" and not add other team members after completing the top section. Click the blue "Continue Registration" button.

| First Name | Last Name | Email Address          |  |
|------------|-----------|------------------------|--|
| Jimmy      | Smarts    | jimmys@smu.org         |  |
| Jenny      | Smarts    | jenny@smu.org          |  |
|            |           | Confirm Email Address: |  |
|            |           | jenny@smu.org          |  |
|            |           |                        |  |
|            |           |                        |  |
|            |           |                        |  |
|            |           |                        |  |
|            |           |                        |  |
|            |           |                        |  |
|            |           |                        |  |
| 0          |           |                        |  |

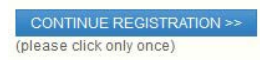

# **Step 6:** Confirm the information and click the Confirm Registration button.

PAGE 2 CONFIRM TEAM AND PAYMENT Team Name: SMU Minutes 2 Win It Test Please confirm your team information below. If all of your information is correct, click on the "Confirm" button at the bottom. If you need to edit any team information please click the "edit" button to the right and do not hit the "back" button on your browser. EDIT Team Information Team Name: SMU Minutes 2 Win It Test Team Captain: **Jimmy Smarts** Team Captain's Address Address City, TX, USA 123456 [Residential Address] Email Address: jimmys@smu.org Team Goal: Get more active Team Level of Physical Activity: Intermediate Team Members: Jimmy Smarts jimmys@smu.org jenny@smu.org Jenny Smarts **Payment Inform** ITEM TOTAL 2 Participants \$0.00 TOTAL 50.00 Payment Method: -- no payment required --CONFIRM REGISTRATION >> (please click only once)

There is no charge for our challenge programs, so your total will be "\$0.00."

**Step 7: Edit Profile Page:** Change password and update information if needed

Registration is now complete.

Scroll down or keep reading for instructions on logging your activity points, viewing your earned badges, and tracking your points.

| TT                                                   | HOME                                                 | DASHBOARD | RESOURCES   CONNECT        | RECORDING                |
|------------------------------------------------------|------------------------------------------------------|-----------|----------------------------|--------------------------|
| HEALTHY                                              |                                                      |           | SEARCH                     | C                        |
| SNU WELLPOWER                                        |                                                      |           | WELCOME, JIMM<br>• DASHBOA | NY SMARTS<br>RD   Locout |
| EDIT PROFILE                                         |                                                      |           |                            |                          |
| CHANGE YOUR PASSWORD                                 |                                                      |           |                            |                          |
| First Name *:                                        | Jimmy                                                |           |                            | Why we                   |
| Last Name *:                                         | Smarts                                               |           |                            |                          |
| Address 1 *.                                         | Address                                              |           |                            |                          |
| Address 2:                                           |                                                      |           |                            |                          |
| City *:                                              | City                                                 |           |                            |                          |
| State/Province *:                                    | Texas                                                |           |                            |                          |
| County *:                                            | County                                               |           |                            |                          |
| Zip/Postal Code *:                                   | 55555<br>(entering your zip will set your city/state | )         |                            |                          |
| Phone *:                                             | 555-555-5555                                         |           |                            |                          |
| Email Address *.<br>This will serve as your Username | jmmy@smu.org                                         |           |                            |                          |
| Profession *:                                        | Cowboy                                               |           |                            |                          |
| Gender *:                                            | Male     O Female                                    |           |                            |                          |
| Education Level *:                                   | Bachelor's degree                                    |           |                            |                          |
| Marital Status *:                                    | Married                                              |           |                            |                          |
| Height *                                             | 62                                                   |           |                            |                          |
| Upload your photo                                    | You may upload a photo for your dashb                | bard      |                            |                          |

# LOGGING ACTIVITY POINTS

Once the challenge has begun, "my Progress" is the page where you record your activity.

This is an example of what you'll see during a month of the Amazing Challenge.

You'll see an activity assigned for each of the first 3 weeks of the challenge. You'll also see a bonus points section below the activities. (Circled)

(Circled)

All you have to do is check mark the box when you complete an activity or bonus point activity.

You will have until the 25<sup>th</sup> of each month to log all your activity and bonus points for the month.

# AFTER THE 25<sup>th</sup> DAY OF EACH MONTH, YOU CAN NO LONGER LOG ACTIVITY OR BONUS POINTS AND WE CANNOT ADD THE POINTS FOR YOU.

For information about the Bonus Point Activities, click the Resources tab at the top of the page and use the pull-down menu to find the appropriate page. Or you can visit:

http://www.smu.edu/BusinessFi nance/HR/HealthAndWellness/ Wellness/WellpowerProgram/A mazingChallengeBonusPoints

| Program Day                                                                                                    | 1                                                   | 2                                                         | 3                                                           | 4                                                    |                                             | 6             | 1              |        |
|----------------------------------------------------------------------------------------------------|-----------------------------------------------------|-----------------------------------------------------------|-------------------------------------------------------------|------------------------------------------------------|---------------------------------------------|---------------|----------------|--------|
|                                                                                                    | Thu<br>Aug 1                                        | Fri<br>Aug 2                                              | Set<br>Aug S                                                | Sun<br>Aug 4                                         |                                             | Tue<br>Aug 6  | Wed<br>Aug 7   | Points |
| Play a game with a ball every day this week -<br>football, basketball, volleyball, baseball, etc.                                                                                                    |                                                     |                                                           |                                                             |                                                      |                                             |               |                | o      |
| NUTRITION                                                                                                    |                                                     |                                                           |                                                             |                                                      |                                             |               |                |        |
| Program Day                                                                                                    | 8                                                   | 9                                                         | 10                                                          | 11                                                   | 12                                          | 13            | 14             |        |
|                                                                                                    | Thu<br>Aug 8                                        | Fri<br>Aug 9                                              | Set<br>Aug 10                                               | Sun<br>Aug 11                                        | Mon<br>Aug 12                               | Tue<br>Aug 13 | Wed<br>Aug 14  | Points |
| Pizza, hot dogs, popcorn - Update your meal with a<br>healthier version every day                                                                                                    |                                                     |                                                           |                                                             |                                                      |                                             |               |                | 0      |
| STRESS                                                                                                    |                                                     |                                                           |                                                             |                                                      |                                             |               |                |        |
| Program Day                                                                                                    | 15                                                  | 16                                                        | 11                                                          | 18                                                   | 19                                          | 20            | 21             |        |
|                                                                                                    | Thu<br>Aug 15                                       | Fri<br>Aug 16                                             | Set<br>Aug 17                                               | Sun<br>Aug 18                                        | Mon<br>Aug 19                               | Tue<br>Aug 20 | VVed<br>Aug 21 | Points |
|                                                                                                    |                                                     |                                                           |                                                             |                                                      |                                             |               | -              | 0      |
| Find a "Cubby" hole for everything - Organize an<br>area every day                                                                                                    |                                                     |                                                           |                                                             |                                                      |                                             |               |                |        |
| Find a "Cubby" hole for everything - Organize an<br>area every day<br>BONU & ACTIVITIES                                                                                                    |                                                     |                                                           |                                                             |                                                      |                                             |               |                |        |
| Find a "Cubby" hole for everything - Organize an<br>area every day<br>BONUS ACTIVITIES<br>Wellness Event - Com, etc any organized reo<br>Thrue Outdoor Acenth, a activity - and you will                                                  | reational or co                                     | ommunity welline                                          | ss event - Incluc                                           | ling the Corpor                                      | ate Challenge o                             | pra UF        | LOAD FILI      |        |
| Find a "Cubby" hole for everything - Organize an<br>area every day<br>BONUS ACTIVITIES<br>Wellness Event - Com ete any organized reo<br>Thrive Outdoor Adventue activity - and you will<br>Work on a Hobby you log - Do this for at least | reational or co<br>il earn 1 Bonus<br>15 minutes ea | ammunity welline<br>s Point. Save you<br>ach day for 1 we | ss event - Inclus<br>Ir bib number / I<br>ek and you will e | Ing the Corpor<br>receipt as you m<br>arm 1 Bonus Po | ate Challenge o<br>ay be asked to u<br>int. | pra UP<br>pp  |                |        |

### **VIEWING BADGES**

To view which badges you have earned, click the "View Your Participation Summary" at the top right of the page when you login or when you are on myDashboard.

As we progress through the challenge, you'll see which badges you've earned on the Participation Summary.

Badges that are "greyed out" are yet to be earned.

This sample shows all possible badges have been earned.

Badges for earning 25, 55, and 90 points will be added to your Participation Summary sometime the first week of each month. Unfortunately the points badges do not "auto-populate" once you reach 25, 55, or 90 points. They are manually uploaded, so please be patient with this process.

# EARNING REWARDS

Earn your health screening badge and 2 additional badges to earn the SILVER level during the reward period.

Earn your health screening badge and 2 additional badges to earn the GOLD level during the reward period.

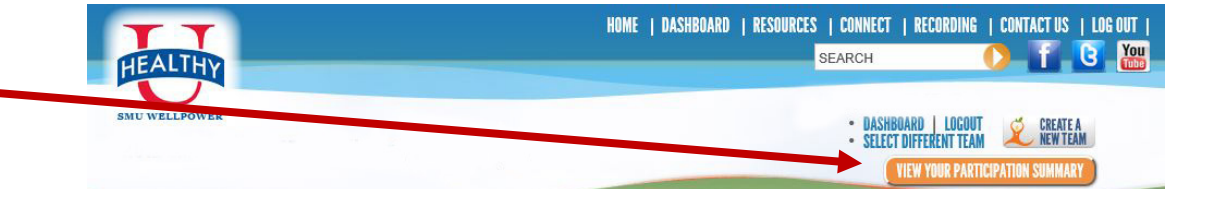

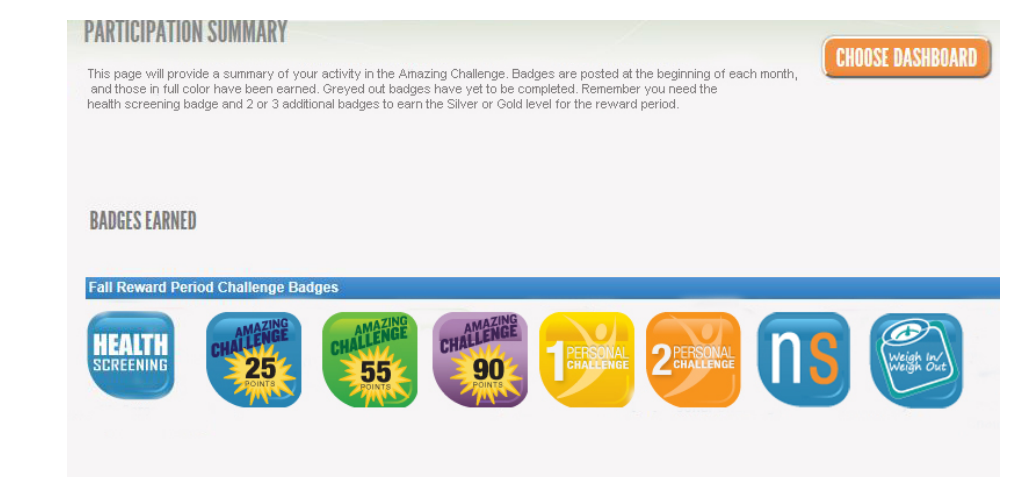

Note: Naturally Slim is only available in the spring reward period.

### TRACKING YOUR POINTS myDashboard myProgress myGoals myNutrition myFitness myRecipes myTeam View your total challenge points, what our destination is for the Welcome Suzie Q! month, and what your points are for the current month. edit profile message center **UPCOMING ACTIVITY** August Challenge August 1 - 21, 2013 **CUMULATIVE STATISTICS** VELLNESS E-BOOK MY CHALLENGE POINTS: 69 **CURRENT CHALLENGE STATISTICS** Points will accumulate over the AUGUST CHALLENGE months, and this is what we will base your points badges on. MY TEAM: TEST TRISTA MY CHALLENGE POINTS: 0 TEAM CHALLENGE POINTS: 0 Submit your SUCCESS STORY here!